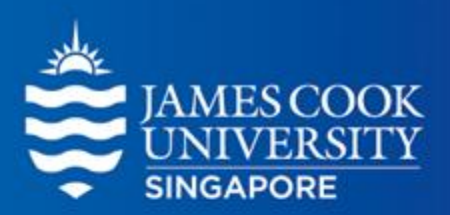

# **Chi-Square**

**Learning Centre** 

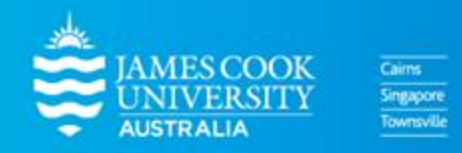

www.jcu.edu.sg

#### **CONTENTS**

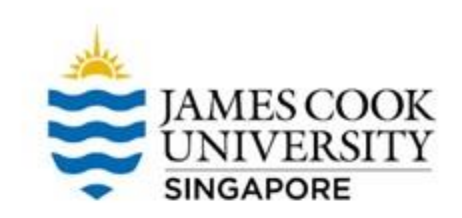

- 1. What is a Chi-Square?
- 2. Types of Chi-Square Tests
- 3. A worked example on SPSS
- 4. Reporting

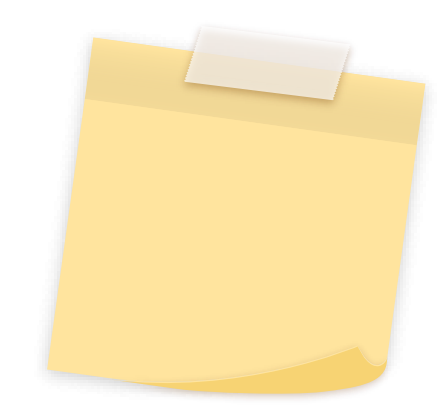

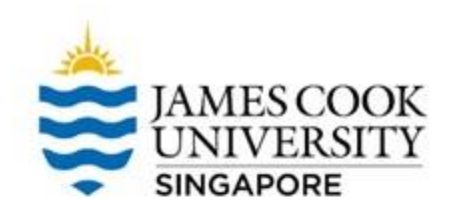

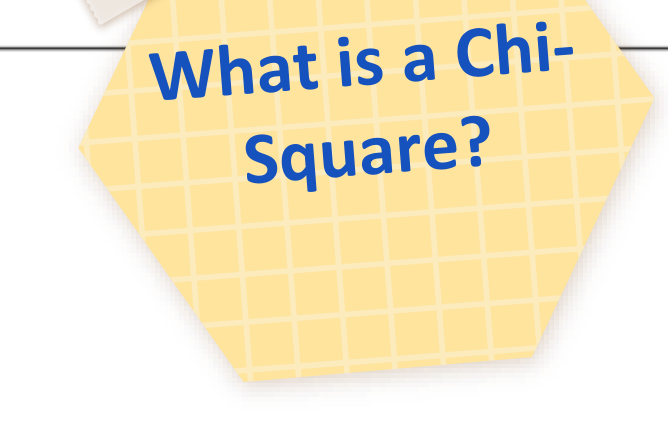

- A Chi-Square is a non-parametric test that can be used if your data do not fulfil assumption requirements to conduct a parametric test
- Chi-Square tests are also used when a DV is ordinal or nominal

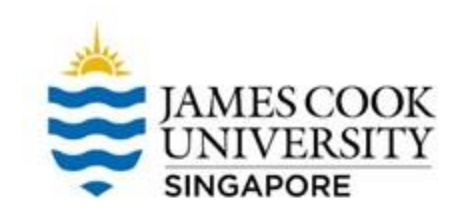

#### **Types of Chi-Square Tests**

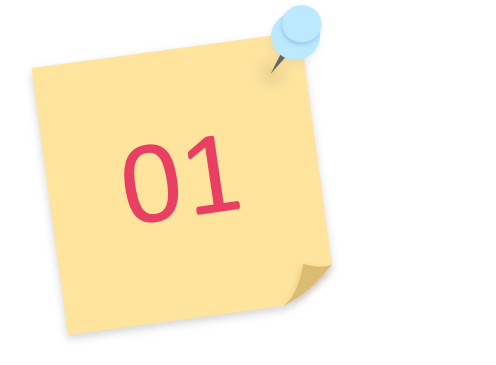

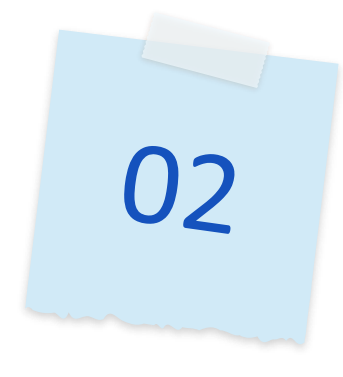

#### **Goodness of Fit**

To assess if observed membership in a group is different from expected membership

#### **Test of Independence**

Used commonly to evaluate if two nominal variables are related 01

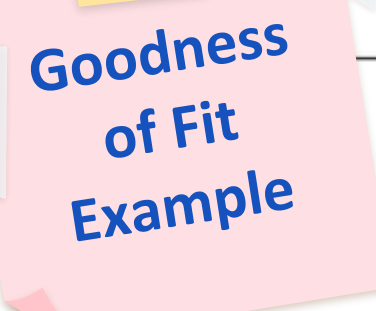

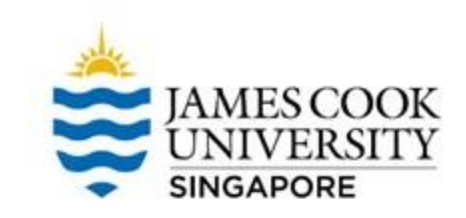

The JCU cafeteria team was interested to find out if students prefer some flavours of Coca-Cola over others.

To test this, the staff of a drink stall asked 100 students of their preferred drink: Normal coke, Diet coke, Coke zero, or Vanilla coke.

## More background info...

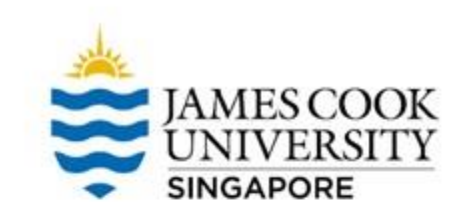

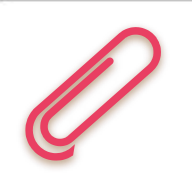

- In a Chi-Square analysis, we are assessing if there is a difference between an observed frequency and an expected frequency
- If students had no preference for any type of coke, we would expect to see roughly an equal number of 25 students in both observed and expected cells for each flavour

## More background info...

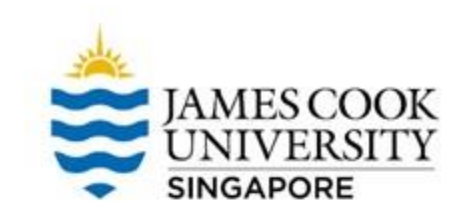

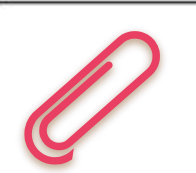

- The observed frequency will come from the actual choices that the 100 students made
- We then compare the observed and expected frequencies if this happens by chance?

#### **Location of SPSS Data Files**

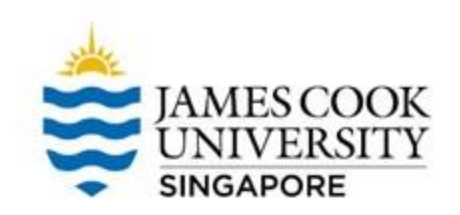

#### Example SPSS data for practice are available on LearnJCU:

Log in to LearnJCU -> Organisations -> Learning Centre JCU Singapore -> Statistics Support -> Statistics Resources -> SPSS Data for Practice

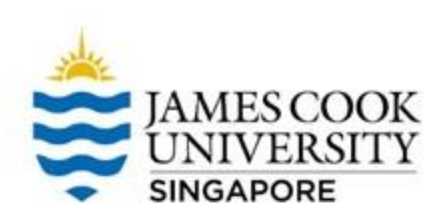

| aSet1] -             | IBM SPSS Stat            | tistics Data E         | ditor          |                   |
|----------------------|--------------------------|------------------------|----------------|-------------------|
| <u>D</u> ata         | <u>T</u> ransform        | <u>A</u> nalyze        | <u>G</u> raphs | <u>U</u> tilities |
| 🧊 De                 | fine <u>V</u> ariable F  | Properties             |                |                   |
| 🄏 Se                 | t Measuremer             | nt <u>L</u> evel for U | Jnknown        |                   |
| <u>[]</u> <u>C</u> o | py Data Prope            | rties                  |                |                   |
| Ne Ne                | w Custom Attr            | i <u>b</u> ute         |                |                   |
| D <u>e</u>           | fine date and            | time                   |                |                   |
| 🔡 De                 | fine <u>M</u> ultiple R  | esponse S              | ets            |                   |
| Va                   | lidation                 |                        |                | •                 |
| 불 Ide                | ntify D <u>u</u> plicate | Cases                  |                |                   |
| 😋 <u>I</u> de        | ntify Unusual            | Cases                  |                |                   |
| 💦 Co                 | m <u>p</u> are Datase    | ets                    |                |                   |
| 🔊 S <u>o</u>         | rt Cases                 |                        |                |                   |
| 式 So                 | rt Varia <u>b</u> les    |                        |                |                   |
| 💐 Tra                | nspose                   |                        |                |                   |
| Me                   | r <u>q</u> e Files       |                        |                | •                 |
| ₩ <u>R</u> e         | structure                |                        |                |                   |
| 🔁 Ag                 | gregate                  |                        |                |                   |
| Or                   | t <u>h</u> ogonal Desi   | gn                     |                | •                 |
| 💦 Co                 | py <u>D</u> ataset       |                        |                |                   |
| iii Sp               | lit <u>F</u> ile         |                        |                |                   |
| <u>S</u> e           | lect Cases               |                        |                |                   |
| 4 <u>W</u> e         | ight Cases               |                        |                |                   |

Before we run the analysis data, we will need to carry out an additional step:

Click on Data -> Weight Cases

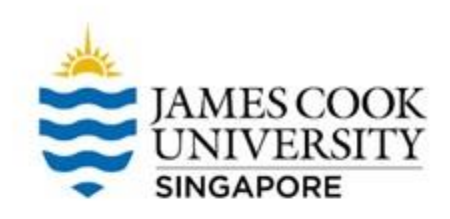

- Select <u>Weight cases by</u>, and bring the variable 'Frequency' over to the right
- Click OK, we can now run the goodness of fit analysis

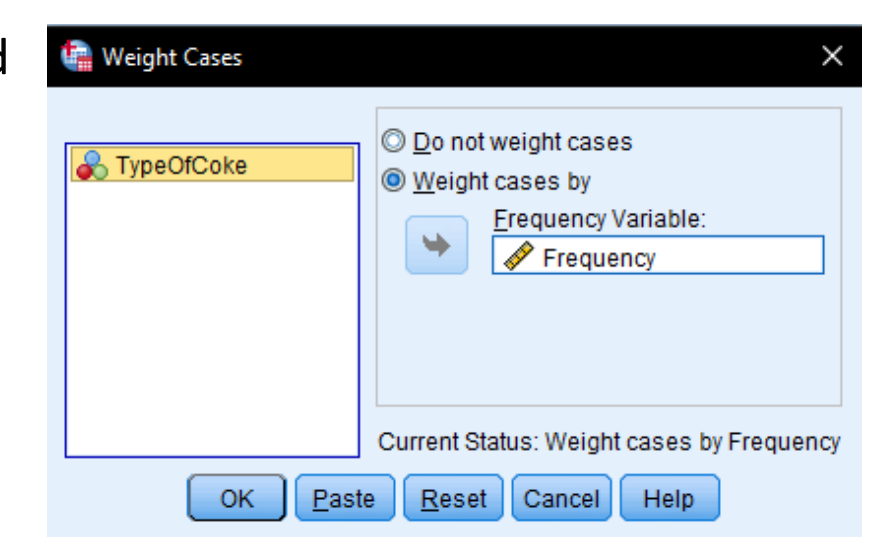

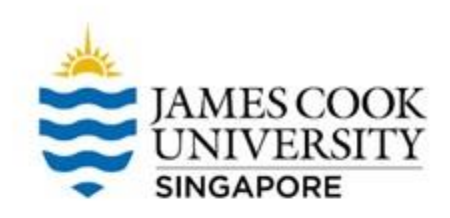

### To run a Goodness of Fit test:

 Click on Analyze -> Nonparametric Tests -> LegacyDialogs -> Chi-square

| <u>Analyze G</u> raphs <u>U</u> tilities | E <u>x</u> tensions | <u>W</u> indow <u>H</u> elp |
|------------------------------------------|---------------------|-----------------------------|
| Re <u>p</u> orts                         | •                   |                             |
| Descriptive Statistics                   | •                   |                             |
| Bayesian Statistics                      | •                   |                             |
| Ta <u>b</u> les                          | *                   | ar var var var var          |
| Compare Means                            | *                   |                             |
| <u>G</u> eneral Linear Model             | *                   |                             |
| Generalized Linear Models                | *                   |                             |
| Mixed Models                             | *                   |                             |
| <u>C</u> orrelate                        | *                   |                             |
| Regression                               | *                   |                             |
| Loglinear                                | *                   |                             |
| Neural Networks                          | *                   |                             |
| Classify                                 | *                   |                             |
| Dimension Reduction                      | •                   |                             |
| Sc <u>a</u> le                           | *                   |                             |
| <u>N</u> onparametric Tests              | •                   |                             |
| Forecas <u>t</u> ing                     | •                   | A Independent Samples       |
| <u>S</u> urvival                         | ۰.                  | Related Samples             |
| Multiple Response                        | •                   |                             |
| 🚰 Missing Value Anal <u>v</u> sis        |                     |                             |

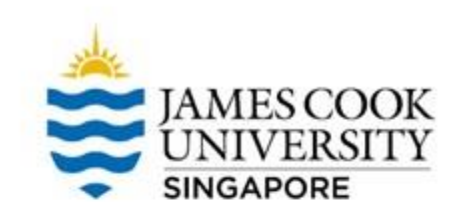

- Select 'TypeOfCoke' and move it to under the <u>Test Variable List</u>
- We can leave all other options as the default
- Click OK!

| Prequency                                |   | Test Variable List:               | E <u>x</u> act<br>Options |
|------------------------------------------|---|-----------------------------------|---------------------------|
|                                          | • |                                   |                           |
| Expected Range                           |   | Expected Values                   | ]                         |
| © U <u>s</u> e specified range<br>Lower: |   | © Values:                         |                           |
| Opper.                                   |   | <u>C</u> hange<br>R <u>e</u> move |                           |

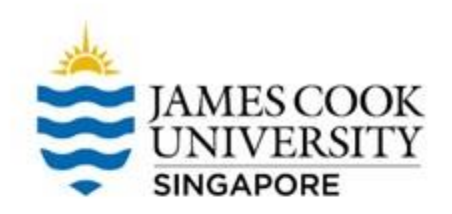

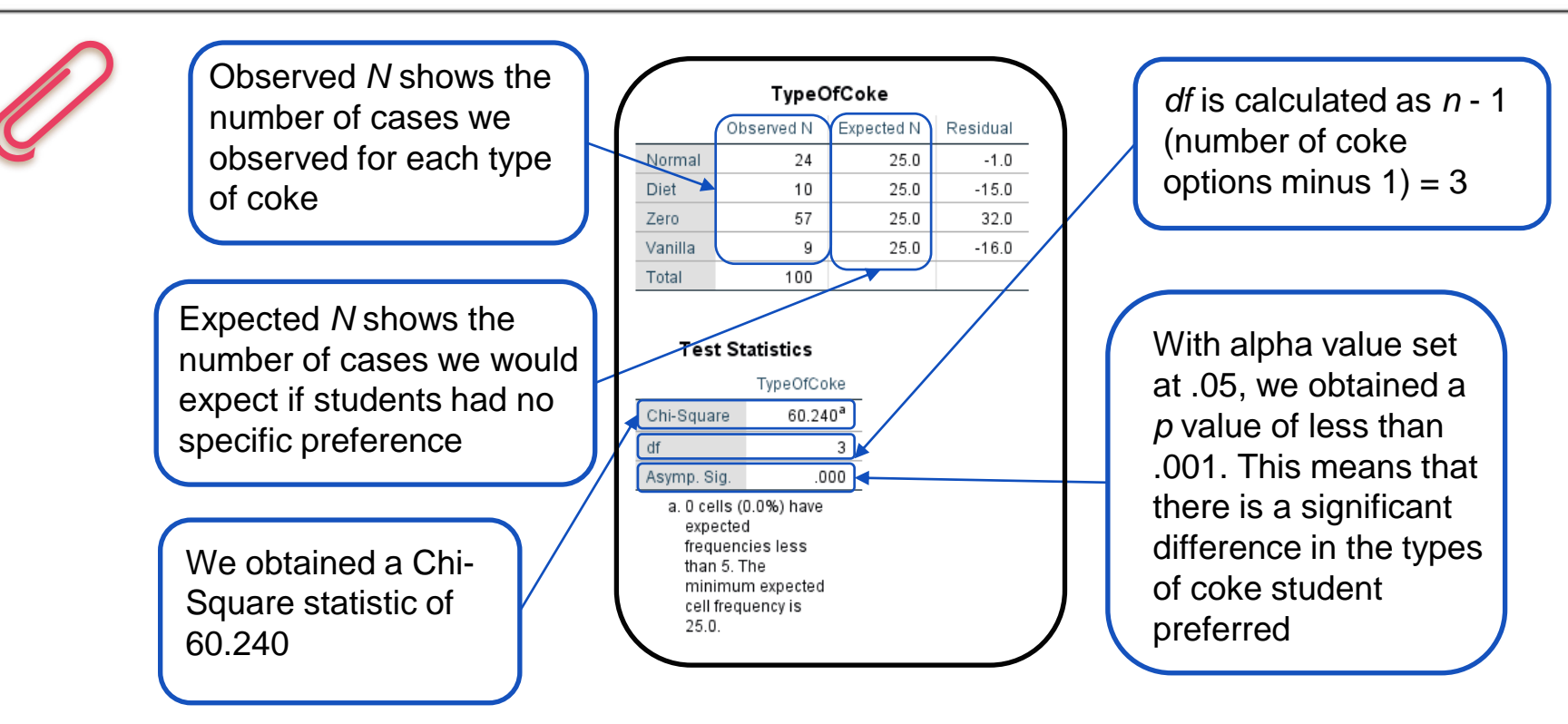

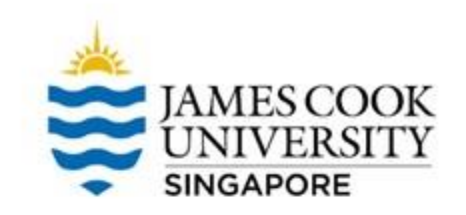

### Writing up the results...

An example write-up can be found on page 263 in

Allen, P., Bennett, K., & Heritage, B. (2019). SPSS Statistics: A Practical Guide (4th ed.). Cengage Learning.

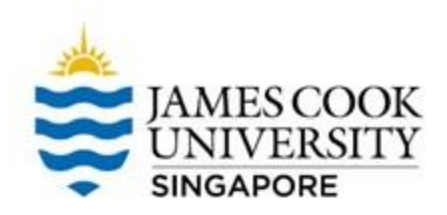

Test of Independence Example

02

To build on the earlier example, the JCU cafeteria team now thinks that the choices students made could be related to their weight.

To test this, another 200 students were asked to choose between the 4 types of coke, and also indicate if they were underweight, overweight, or of averaged weight

Were the students' weight and their choice of coke related?

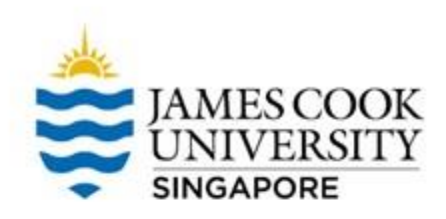

## To conduct a test of independence:

Click on Analyze ->
Descriptive Statistics ->
Crosstabs

| PSS Statisti    | ics Data Edi          | tor               |                     |                        |        |              |
|-----------------|-----------------------|-------------------|---------------------|------------------------|--------|--------------|
| <u>A</u> nalyze | <u>G</u> raphs        | <u>U</u> tilities | E <u>x</u> tensions | <u>W</u> ind           | ow     | <u>H</u> elp |
| Repo            | rts                   |                   | •                   |                        |        | A (          |
| D <u>e</u> scr  | riptive Statis        | stics             | •                   | 123 <u>F</u> re        | quen   | cies         |
| <u>B</u> ayes   | ian Statisti          | cs                | •                   | bes                    | script | ives         |
| Ta <u>b</u> le  | s                     |                   | •                   | 🔩 Exp                  | lore   |              |
| Co <u>m</u> p   | are Means             | 1                 | •                   | Cro                    | eetal  | he           |
| <u>G</u> enei   | ral Linear N          | lodel             | •                   |                        |        |              |
| Gene            | rali <u>z</u> ed Line | ar Models         | •                   | <u>III</u> <u>R</u> at | 10     |              |
| Mixed           | Models                |                   | •                   | 📌 <u>Р</u> -Р          | Plots  | S            |
| <u>C</u> orre   | late                  |                   | •                   | 🤧 <u>Q</u> -C          | 2 Plot | S            |
| <u>R</u> egre   | ssion                 |                   | •                   |                        |        |              |
| Loglin          | near                  |                   | •                   |                        |        |              |

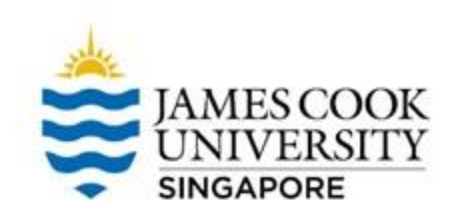

- Shift 'TypeofCoke' over to under <u>Row(s)</u>, and 'Weight' to under <u>Column(s)</u>
- Click on <u>Statistics</u> to tweak some settings...

| Crosstabs                            |                                                                                | ×                                                                                       |
|--------------------------------------|--------------------------------------------------------------------------------|-----------------------------------------------------------------------------------------|
| Frequency                            | Row(s):<br>TypeOfCoke<br>Column(s):<br>Weight<br>Layer 1 of 1<br>Previous Next | E <u>x</u> act<br>Statistics<br>C <u>e</u> lls<br>Eormat<br>Style<br>Bootstr <u>a</u> p |
| Display clustered <u>b</u> ar charts | Display layer variables in table layer:                                        | S                                                                                       |
| OK I                                 | Paste Reset Cancel Help                                                        |                                                                                         |

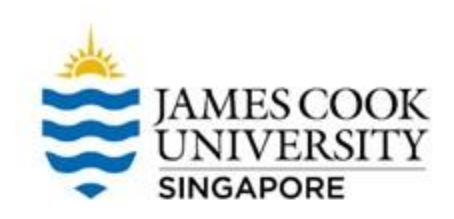

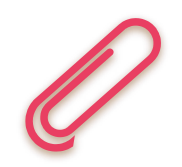

- Select Chi-square
- You can also select *Phi and Cramer's V* to obtain effect size
- Click Continue

| 🔄 Crosstabs: Statistics           | ×                         |
|-----------------------------------|---------------------------|
| <b>√</b> C <u>h</u> i-square      | Correlations              |
| Nominal                           | Ordinal                   |
| Contingency coefficient           | 🔲 <u>G</u> amma           |
| Phi and Cramer's V                | 🔲 Somers' d               |
| 🔲 Lambda                          | 📃 Kendall's tau- <u>b</u> |
| Uncertainty coefficient           | 📃 Kendall's tau- <u>c</u> |
| Nominal by Interval               | 🔲 Карра                   |
| 🔲 <u>E</u> ta                     | Risk                      |
|                                   | McNemar                   |
| Cochr <u>a</u> n's and Mantel-Hae | enszel statistics         |
| <u>r</u> est common odds ratio e  | quais: 1                  |
| Continue Cancel                   | Help                      |

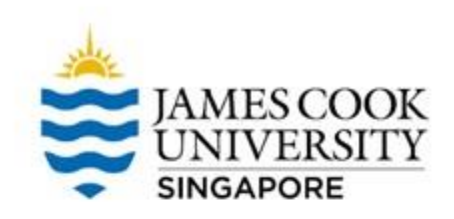

- Next, click on <u>Cells</u>
- Select 'Observed' and 'Expected'
- This will provide us with descriptive statistics that we can use in our write-up
- Click Continue, and OK!

| ✓ Observed             | Compare column proportions          |
|------------------------|-------------------------------------|
| Expected               | Adjust p-values (Bonferroni method) |
| Hide small counts      |                                     |
| Less than 5            |                                     |
| - Dereentegee          | Pagiduala                           |
| Percentages            | Residuals                           |
| <u>R</u> ow            | Unstandardized                      |
| Column <u>C</u> olumn  | Standardized                        |
| 🛅 <u>T</u> otal        | Adjusted standardized               |
| Noninteger Weights     |                                     |
| Round cell counts      | ◎ Round case <u>w</u> eights        |
| O Truncate cell counts | Truncate case weights               |
| O No adjustments       |                                     |

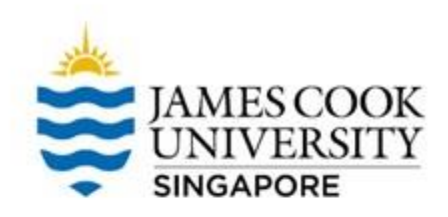

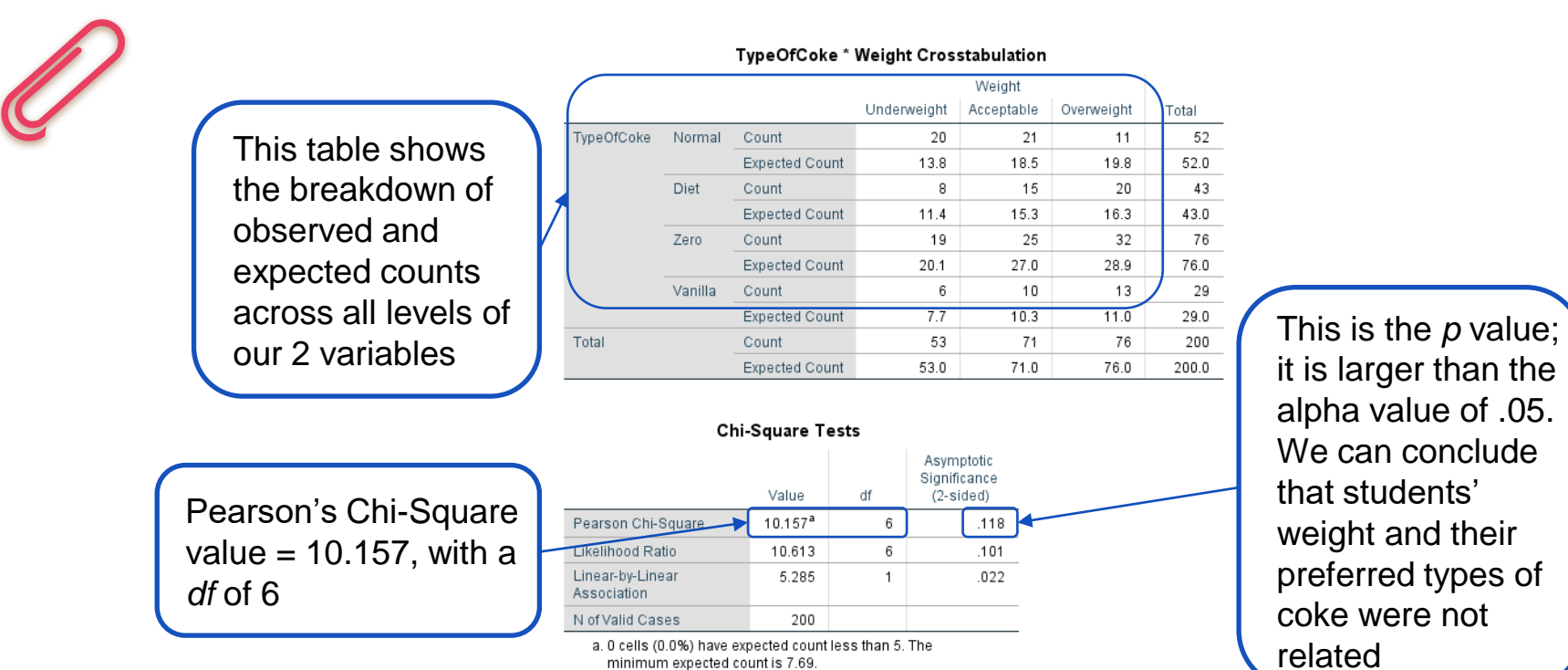

a. 0 cells (0.0%) have expected count less than 5. The minimum expected count is 7.69

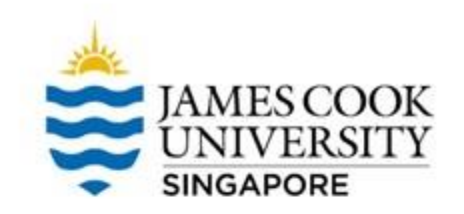

### Writing up the results...

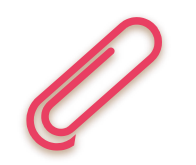

#### An example write-up can be found on:

#### JCUS Learning Centre website -> Statistics and Mathematics Support

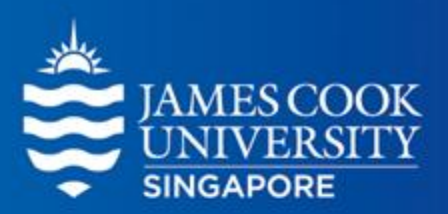

## **Any questions?**

learningcentre-singapore@jcu.edu.au

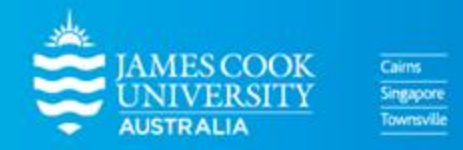

www.jcu.edu.sg